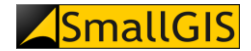

# System Baza Azbestowa

## Szczegółowa instrukcja obsługi modułu Import plików SHP

Wersja 1.1 Kraków, 11.02.2019

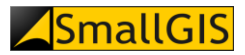

### Spis treści

| 1.   | Informacje wstępne                                        | . 3 |
|------|-----------------------------------------------------------|-----|
| 2.   | Procedura importu danych geometrycznych i ich weryfikacji | . 3 |
| 2.1. | Logowanie do systemu                                      | . 3 |
| 2.2. | Uruchomienie modułu SHP                                   | . 3 |
| 2.3. | Import archiwum ZIP zawierającego dane geometryczne       | .4  |
| 2.4. | Analiza wyników weryfikacji danych geometrycznych         | . 5 |

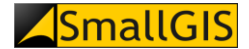

### 1. Informacje wstępne

System weryfikacji danych przestrzennych (moduł *Import plików SHP*) stanowi integralną część systemu **Baza Azbestowa** i jest dostępny z poziomu Portalu Informacyjnego (http://www.bazaazbestowa.gov.pl) dla uprawnionych użytkowników posiadających konta w systemie.

Przeprowadzanie procedury importu danych geometrycznych do Bazy Azbestowej musi poprzedzić aktualizacja danych zamieszczonych w systemie, w tym (jeśli to konieczne) uzupełnienie bazy o brakujące informacje dotyczące zinwentaryzowanego azbestu na terenie danej gminy.

W procesie weryfikacji danych geometrycznych brane są pod uwagę tylko te wyroby zawierające azbest, które:

- zostały wprowadzone do Bazy Azbestowej przed importem pliku SHP za pośrednictwem niniejszego modułu;
- nie zostały w całości unieszkodliwione (obiekty budowlane z wykorzystywanymi wyrobami zawierającymi azbest lub wyroby azbestowe w postaci zmagazynowanej);
- pozostają we władaniu osób fizycznych.

### 2. Procedura importu danych geometrycznych i ich weryfikacji

#### 2.1. Logowanie do systemu

Dostęp do modułu *Import plików SHP* posiadają jedynie zarejestrowani użytkownicy Bazy Azbestowej, których konta są aktywne. Procedura rejestracji konta użytkownika oraz sposobu logowania została przedstawiona w *Instrukcji użytkownika*.

#### 2.2. Uruchomienie modułu SHP

Po wybraniu pozycji **Import plików SHP** w menu **System Zarządzania Danymi**, prezentowany jest ekran **System przesyłania danych przestrzennych o lokalizacji wyrobów azbestowych** zawierający:

- przycisk umożliwiający zaimportowanie przygotowanego wcześniej pliku shp (1);
- szczegółowe instrukcje, które zostaną pobrane na dysk lokalny komputera lub otworzone w oknie przeglądarki po naciśnięciu przycisków: Szczegółowa instrukcja przygotowania pliku do weryfikacji (2), Szablon pliku shp (3), Instrukcja systemu weryfikacji danych przestrzennych (4);
- sekcję zawierającą wyjaśnienia (5).

### System przesyłania danych przestrzennych o lokalizacji wyrobów azbestowych

#### System weryfikacyjny danych przestrzennych

W pierwszej kolejności należy wprowadzić dane do bazy azbestowej, a następnie wgrać plik SHP

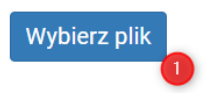

| $igodoldsymbol{\Theta}$ Szczegółowa instrukcja przygotowania pliku do weryfikacji | 2 |
|-----------------------------------------------------------------------------------|---|
| • Szablon pliku shp                                                               | 3 |
| $oldsymbol{\Theta}$ Instrukcja systemu weryfikacji danych przestrzennych          | 4 |

Dane przekazywane do systemu powinny być w formie plików Shapefile zgodnych z wymaganiami konkursowymi.

#### Wyjaśnienia - zwiń 🔨 🏮

<sup>1</sup>*Ogólna liczba lokalizacji wykazanych w Bazie Azbestowej* - liczba wszystkich lokalizacji w Bazie Azbestowej wykazanych w gminie (z uwzględnieniem unikalności w zakresie numeru działki ewidencyjnej i adresu), tj. rekordy z unikalną lokalizacją z wykorzystywanymi wyrobami zawierającymi azbest i należące do osób fizycznych, rekordy z unikalną lokalizacją z wykorzystywanymi wyrobami zawierającymi azbest i należące do osób prawnych, rekordy z unikalną lokalizacją z usuniętymi wyrobami azbestowymi i należące do osób fizycznych oraz rekordy z unikalną lokalizacją z usuniętymi wyrobami azbestowymi i należące do osób prawnych.

<sup>2</sup>Liczba lokalizacji z wykorzystywanym azbestem wykazanych w Bazie Azbestowej - liczba wszystkich lokalizacji występujących w BA z wyrobami zawierającymi azbest wykorzystywanymi przez osoby fizyczne.

<sup>3</sup>Liczba lokalizacji z wykorzystywanym azbestem wykazanych w pliku SHP - liczba wszystkich lokalizacji z wykorzystywanym azbestem wykazanych

#### 2.3. Import archiwum ZIP zawierającego dane geometryczne

W celu zaimportowania przygotowanego wcześniej pliku shp do bazy należy wybrać przycisk **Wybierz plik** (1). W oknie, które się pojawi należy wskazać odpowiedni plik na dysku komputera (6) a następnie kliknąć przycisk **Otwórz** (7).

| 💿 Otwieranie    |             |                   |             |           |           |               | ×      |
|-----------------|-------------|-------------------|-------------|-----------|-----------|---------------|--------|
| ← → ~ ↑ 📘       | → Ten kom   | outer > Nowy (D:) | > pliki_shp | ٽ ~       | Przeszuka | j: pliki_shp  | م      |
| Organizuj 👻 🛛 N | lowy folder |                   |             |           |           | •== •         |        |
| - 1884          | ^           | Nazwa             | ^           | Data mod  | lyfikacji | Тур           | Rozn   |
| 🝊 OneDrive      |             | 080503            |             | 03.10.201 | 7 14:30   | Folder skompr | eso    |
| 💻 Ten komputer  |             | 6                 |             |           |           |               |        |
| Bokumenty       |             |                   |             |           |           |               |        |
| 💧 Muzyka        |             |                   |             |           |           |               |        |
| 📰 Obrazy        |             |                   |             |           |           |               |        |
| 🕂 Pobrane       |             |                   |             |           |           |               |        |
| E. Pulpit       |             |                   |             |           |           |               |        |
| 📑 Wideo         |             |                   |             |           |           |               |        |
| 🏪 SYSTEM (C:)   |             |                   |             |           |           |               |        |
| Rowy (D:)       |             |                   |             |           |           |               |        |
| 💣 Sieć          |             |                   |             |           |           |               |        |
|                 | ~           | <                 |             |           |           |               | >      |
|                 | Nazwa pliku | 080503            |             | ~         | Wszystki  | e pliki       | $\sim$ |
|                 |             |                   |             | 7         | Otwo      | orz A         | nului  |
|                 |             |                   |             | -         |           |               | -9     |

Plik archiwum \*.ZIP, zawierający skompresowane składowe pliku SHP przechowującego dane geometryczne przeznaczone do importu, powinien zostać przygotowany zgodnie z wytycznymi zawartymi w <u>Szczegółowej instrukcji przygotowania pliku do weryfikacji</u> (szablon ZIP – kliknij, aby pobrać).

Po zakończeniu procesu importu pliku wyświetlony zostanie komunikat informacyjnych, którego treść będzie zależna od wyniku przeprowadzonej wstępnej weryfikacji danych. Komunikat może przyjąć jedną z niżej wymienionych form:

- 1. Import pliku zakończony sukcesem.
- 2. Niewłaściwy plik archiwum ZIP lub nazwa archiwum jest inna niż kod TERYT gminy (6 cyfr).
- 3. W archiwum ZIP nie znaleziono katalogu o nazwie zbieżnej z kodem TERYT gminy (6 cyfr).
- Archiwum ZIP nie zawiera poprawnego zbioru plików SHP (wymagane pliki z rozszerzeniem: \*.shp, \*.shx, \*.dbf, \*.prj).
- 5. Wykryto niewłaściwy układ współrzędnych przypisany do danych geometrycznych zawartych w zbiorze SHP (właściwy układ to EPSG:2180).
- 6. Wykryto niepoprawną strukturę atrybutową w SHP (wymagane atrybuty: ID, TERYT8, OBREB4, NDE, ILOSC, MAGAZ).
- 7. Wykryto duplikaty identyfikatorów wyrobów (ID) w pliku SHP.

Treść komunikatu jednoznacznie wskazuje na przyczynę ewentualnej niezgodności przesyłanego archiwum ZIP z udostępnionym szablonem. W przypadku wystąpienia komunikatów z punktów od 2. do 7. konieczne jest wprowadzenie poprawek do przygotowanego archiwum ZIP i/lub zestawu danych geometrycznych SHP, a następnie ponowienie procedury importu danych. W przypadku plików o prawidłowej strukturze nastąpi powrót do ekranu **System przesyłania danych przestrzennych o lokalizacji wyrobów azbestowych**, na którym wyświetlony zostanie **Raport z przetwarzania danych z pliku SHP** (8).

Każde następne przeprowadzenie procedury importu danych powoduje aktualizację wyświetlanych informacji w części tabelarycznej raportu. Do momentu zaimportowania danych z poprawnie przygotowanego archiwum ZIP zestawienie **Raportu z przetwarzania danych z pliku SHP** nie zostanie wyświetlone.

#### 2.4. Analiza wyników weryfikacji danych geometrycznych

**Raport z przetwarzania danych z pliku SHP** zawiera informację o wyniku przetworzenia danych geometrycznych (9) oraz zestawienie informacji podsumowujących przeprowadzony import danych w postaci tabelarycznej (10), które może zostać zapisane do pliku PDF jako raport z importu poprzez kliknięcie przycisku **Generuj raport** (11).

Wynik przetworzenia danych geometrycznych przyjmuje status *POZYTYWNY* w przypadku, gdy spełnione są następujące warunki:

- liczba lokalizacji z wykorzystywanym azbestem wykazanych w Bazie Azbestowej jest równa liczbie lokalizacji z wykorzystywanym azbestem wykazanych w pliku SHP;
- ✓ liczba wyrobów zawierających azbest wykazanych w Bazie Azbestowej jest równa liczbie wyrobów zawierających azbest wykazanych w pliku SHP;
- ✓ nie wykazano nieprawidłowych wpisów w sekcji Zestawienie wykrytych nieprawidłowości.

W przypadku spełnienia wszystkich wyżej wymienionych warunków żadna z wartości statystycznych prezentowanych w raporcie nie powinna zostać wyróżniona kolorem czerwonym, zaś wartości brane pod uwagę przy walidacji powinny zostać wyświetlono na zielono.

1 በ

### **SmallGIS**

9

### System przesyłania danych przestrzennych o lokalizacji wyrobów azbestowych

### System weryfikacyjny danych przestrzennych

W pierwszej kolejności należy wprowadzić dane do bazy azbestowej, a następnie wgrać plik SHP

Wybierz plik

### Raport z przetwarzania danych z pliku SHP 📵

Gmina: Hel TERYT: 221101

Data wygenerowania: 2019-01-31 15:02:30

Wynik przetworzenia danych geometrycznych: POZYTYWNY

#### Zestawienie weryfikacyjne liczby lokalizacji i wyrobów posiadających wprowadzone dane przestrzenne

| Lokalizacje wyrobów azbestowych:                                                                 |    |
|--------------------------------------------------------------------------------------------------|----|
| Ogólna liczba lokalizacji wykazanych w Bazie Azbestowej <sup>1</sup> :                           | 11 |
| Liczba lokalizacji z wykorzystywanym azbestem wykazanych w Bazie Azbestowej <sup>2</sup> :       | 8  |
| Liczba lokalizacji z wykorzystywanym azbestem wykazanych w pliku SHP <sup>3</sup> :              | 8  |
| Liczba unikalnych lokalizacji z wykorzystywanym azbestem wykazanych w pliku SHP <sup>4</sup> :   | 6  |
| Wyroby zawierające azbest:                                                                       |    |
| Ogólna liczba wyrobów wykazanych w Bazie Azbestowej <sup>5</sup> :                               | 39 |
| Liczba wyrobów zawierających azbest wykazanych w Bazie Azbestowej <sup>6</sup> :                 | 9  |
| Liczba wyrobów zawierających azbest wykazanych w pliku SHP <sup>7</sup> :                        | 9  |
| Zestawienie wykrytych nieprawidłowości:                                                          |    |
| Liczba lokalizacji z wykorzystywanym azbestem niewykazanych w pliku SHP <sup>8</sup> :           | 0  |
| Liczba lokalizacji wykazanych w pliku SHP niewystępujących w BA9:                                | 0  |
| Liczba lokalizacji wykazanych w BA posiadających niepoprawny numer działki (NDE) <sup>10</sup> : | 0  |
|                                                                                                  |    |

Generuj raport 🕕

Usuń wszystkie dane geometryczne z Bazy Azbestowej 🕕

Poszczególne pozycje raportu należy interpretować zgodnie z poniższym opisem:

- 1. Ogólna liczba lokalizacji wykazanych w Bazie Azbestowej liczba wszystkich lokalizacji w Bazie Azbestowej wykazanych w gminie (z uwzględnieniem unikalności w zakresie numeru działki ewidencyjnej i adresu), tj. rekordy z unikalną lokalizacją z wykorzystywanymi wyrobami zawierającymi azbest i należące do osób fizycznych, rekordy z unikalną lokalizacją z wykorzystywanymi wyrobami zawierającymi azbest i należące do osób fizycznych, rekordy z unikalną lokalizacją z unikalną lokalizacją z usuniętymi wyrobami azbestowymi i należące do osób fizycznych oraz rekordy z unikalną lokalizacją z usuniętymi wyrobami azbestowymi i należące do osób prawnych.
- 2. *Liczba lokalizacji z wykorzystywanym azbestem wykazanych w Bazie Azbestowej* liczba wszystkich lokalizacji występujących w BA z wyrobami zawierającymi azbest wykorzystywanymi przez osoby fizyczne.
- 3. *Liczba lokalizacji z wykorzystywanym azbestem wykazanych w pliku SHP* liczba wszystkich lokalizacji z wykorzystywanym azbestem wykazanych w SHP, posiadających odpowiedniki w BA.
- 4. Liczba unikalnych lokalizacji z wykorzystywanym azbestem wykazanych w pliku SHP liczba wszystkich unikalnych lokalizacji z wykorzystywanym azbestem wykazanych w SHP posiadających odpowiedniki w BA (unikalna lokalizacja pliku SHP odnosi się do numeru działki ewidencyjnej).
- 5. Ogólna liczba wyrobów wykazanych w Bazie Azbestowej liczba wszystkich wyrobów zawierających azbest wykazanych w BA, zlokalizowanych na terenie gminy (uwzględnia: rekordy z wyrobami wykorzystywanymi przez osoby fizyczne, rekordy z wyrobami zawierającymi azbest i należącymi do osób prawnych, rekordy z wyrobami dotyczącymi azbestu usuniętego przez osoby fizyczne oraz rekordy z wyrobami dotyczącymi azbestu usuniętego przez osoby prawne).
- 6. *Liczba wyrobów zawierających azbest wykazanych w Bazie Azbestowej* liczba wszystkich wykazanych w BA wyrobów w gminie wykorzystywanych przez osoby fizyczne.
- 7. *Liczba wyrobów zawierających azbest wykazanych w pliku SHP* liczba wszystkich wyrobów z wykorzystywanym azbestem wykazanych w SHP posiadających odpowiedniki w BA.
- 8. Liczba lokalizacji z wykorzystywanym azbestem niewykazanych w pliku SHP liczba lokalizacji wykazanych w BA powiązanych z osobami fizycznymi, które nie zostały wykazane z SHP; po rozwinięciu pozycji dostępna jest lista identyfikatorów rekordów w BA, które nie posiadają odpowiedników w pliku SHP (kliknięcie na identyfikator otwiera w nowym oknie listę wyrobów wskazanej lokalizacji).
- 9. Liczba lokalizacji wykazanych w pliku SHP niewystępujących w BA liczba lokalizacji wykazanych w SHP, które nie zostały wykazane w BA jako powiązane z osobami fizycznymi; po rozwinięciu pozycji dostępna jest lista identyfikatorów rekordów w SHP, które nie posiadają odpowiedników w BA (kliknięcie na identyfikator otwiera w nowym oknie pobieranie pliku SHP, w którym znajduje się wskazany rekord).
- 10. Liczba lokalizacji wykazanych w BA posiadających niepoprawny numer działki (NDE) liczba lokalizacji w Bazie Azbestowej, które nie posiadają poprawnego numeru działki ewidencyjnej wraz z numerem obrębu ewidencyjnego; po rozwinięciu pozycji dostępna jest lista identyfikatorów rekordów w BA, które nie posiadają odpowiedników w pliku SHP (kliknięcie na identyfikator otwiera w nowym oknie listę wyrobów wskazanej lokalizacji).

W przypadku gmin, w przypadku których do tej pory nie została zastosowana procedura weryfikacji zgodności danych geometrycznych z informacją opisową zawartą w Bazie Azbestowej, możliwe jest usunięcie dotychczas załadowanych danych geometrycznych celem wgrania do systemu ich zaktualizowanej wersji. W tym celu należy skorzystać z przycisku **Usuń wszystkie dane geometryczne z Bazy Azbestowej** (12).